**PESSOAL- SGP GESTÃO DE** SISTEMA DE

MANUAL

# AVALIAÇÃO DE DESEMPENHO INDIVIDUAL

SERVIDORES

# Sumário

| Realizando autoavaliação                            | 3 |
|-----------------------------------------------------|---|
| Ciência da nota atribuída na Avaliação da Liderança | 5 |
| Interpor Recurso                                    | 6 |
| Cronograma e prazos                                 | 8 |

## Realizando autoavaliação.

Para realizar a autoavaliação, o servidor deve acessar o Consulta Servidor através do link: https://consultaservidor.saude.sp.gov.br/, informar CPF e senha, conforme instruções da imagem abaixo.

| Governo do Estado de São P<br>SECRETARIA DE ESTADO D                 | <sup>aulo</sup><br>DA SAÚDE |
|----------------------------------------------------------------------|-----------------------------|
| Sistema de Gestão de Pe                                              | ssoal                       |
| Login (CPF): Digitar o C.P.F. sem p                                  | ontos e traços              |
| Login                                                                | <b>.</b>                    |
| Senha (1º Acesso - Data de Nascim<br>Demais Acessos (Senha Alterada) | iento)                      |
| Senha                                                                | <b>A</b>                    |
| Entrar                                                               |                             |
|                                                                      |                             |
| Esqueceu Senha                                                       |                             |

Dentro do Consulta Servidor, no menu lateral acessar Avaliação.

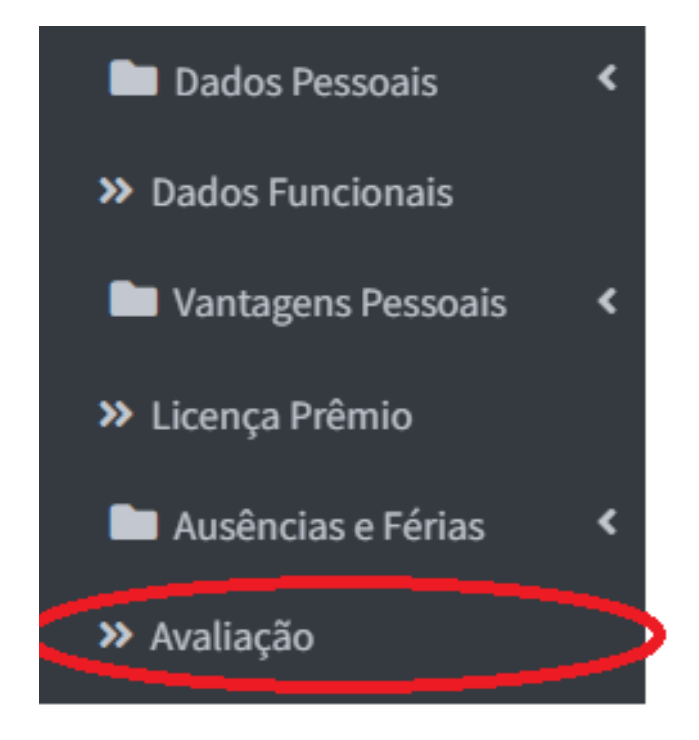

Estará disponível o acesso a sua autoavaliação.

| ☆ Avaliação de Desempenho Individual - ADI |
|--------------------------------------------|
| 🖋 Faça sua Autoavaliação                   |
| Acesse para fazer sua autoavaliação.       |
|                                            |
|                                            |
| Acessar Avallação                          |
| ← Voltar                                   |

Ao clicar em Acessar Avaliação aparecerá a tela a seguir:

| 🖋 Autoavalia | ação                                     |                   |       |
|--------------|------------------------------------------|-------------------|-------|
| Ano          | Avaliação                                | Nivel             | Ações |
| 2024         | Auto avaliação de função de comando 2023 | Função de Comando | q     |
| ← Voltar     |                                          |                   |       |
| ← Voltar     |                                          |                   |       |

Basta clicar no botão P e realizar a autoavaliação. Posteriormente você também poderá visualizar a sua autoavaliação acessando o botão Q que aparecerá após a realização da autoavaliação.

#### Após realizar a autoavaliação, o servidor deverá clicar no botão "Enviar".

| INOVAÇÃO E GESTÃO DA MUDANÇA<br>Capacidade de promover e lidar com a inovação no ambiente de trabalho, gerenciando conflit                                                        | itos que possam ser causados pelo novo. |   |
|----------------------------------------------------------------------------------------------------|-----------------------------------------|---|
| Incentivou e orientou a equipe a buscar novas formas de execução das atividades, visando<br>ampliar a capacidade da equipe, incorporando-as na rotina de trabalho quando possível | 5 ~                                     |   |
| Ofereceu suporte e orientação adequada aos servidores em momentos de conflitos<br>ocasionados por mudanças                                                                        | 5 •                                     |   |
| Compartilhou com a equipe novas ferramentas e maneiras de executar o trabalho, visando à melhoria dos processos e resultados                                                      | 5 •                                     |   |
|                                                                                                    |                                         |   |
| ← Voltar                                                                                                    | 🗸 Enviar                                | ) |

#### Ciência da nota atribuída na Avaliação da Liderança.

Após a chefia imediata realizar a avaliação da liderança, ela ficará disponível

para o servidor dar ciência através do botão 🚈

Ao clicar no botão 🔳 aparecerá a pontuação atribuída ao servidor e ao final

da avaliação estará disponível o botão **ciente**, para tomar ciência da avaliação. Ao tomar ciência a avaliação será considerada assinada.

Caso o servidor deseje, poderá exportar a avaliação em Excel ou PDF através

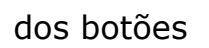

🖽 Exportar 🔒 Imprimir

| 🖋 Autoavaliaçã | io                                   |               |      |            |
|----------------|--------------------------------------|---------------|------|------------|
| Ano            | Avaliação                            | Nível         | Nota | Ações      |
| Processo 2025  |                                      |               |      | Total: 2 🔸 |
| 2025           | Auto avaliação Intermediário         | Intermediário | 155  | 0          |
| 2025           | Avaliação de liderança intermediário | Intermediário | 155  | <b>E</b>   |
|                |                                      |               |      | $\smile$   |
| ← Voltar       |                                      |               |      |            |

## **Interpor Recurso.**

O servidor pode realizar a abertura de recurso contra a Avaliação da Liderança, no cartão de Autoavaliação.

No período de recurso constante no cronograma surgirá o botão 🚺 .Clique nele caso deseje abrir um recurso.

| Ano          | Avaliação                            | Nível         | Nota | Ações      |
|--------------|--------------------------------------|---------------|------|------------|
| Processo 202 |                                      |               |      | Total: 2 🗸 |
| 2025         | Auto avaliação Intermediário         | Intermediário | 155  | 0          |
| 2025         | Avaliação de liderança intermediário | Intermediário | 155  | <b>E</b>   |

Aparece a tela abaixo para o servidor expor os motivos para a revisao da avaliação bem como a consulta de sua avaliação da liderança.

| curso Avaliação de liderança |  |   |            |
|------------------------------|--|---|------------|
| Motivo                       |  |   |            |
|                              |  |   |            |
|                              |  |   |            |
|                              |  |   |            |
|                              |  | 4 |            |
|                              |  |   |            |
|                              |  |   |            |
|                              |  |   |            |
| bltar                        |  |   | 🗸 Abrir re |

Preencha os dados para abertura do recurso e clique no botão Abrir recurso.

Após ter o recurso aberto cabe a chefia mediata analisar se ele é válido ou não.

| Recurso Avaliação de liderança                               |              |
|--------------------------------------------------------------|--------------|
| Cadastro                                                     |              |
| 09/12/2023                                                   |              |
| Motivo                                                       |              |
| teste                                                        |              |
|                                                              |              |
|                                                              |              |
|                                                              | h.           |
| O recurso está em analise em breve você receberá um retorno. |              |
| 4                                                            |              |
|                                                              |              |
| ← Voltar                                                     | 🖽 Exportar 🔒 |

Nesta mesma tela é possível visualizar o status do recurso após sua abertura. Caso seja aprovado o recurso, será realizada novamente a avaliação de liderança, porém, quem realizará a nova avaliação é o chefe mediato.

| 🖋 Autoav | /aliação                                 |                   |      |       |
|----------|------------------------------------------|-------------------|------|-------|
| Ano      | Avaliação                                | Nivel             | Nota | Ações |
| 2024     | Auto avaliação de função de comando 2023 | Função de Comando | 127  | 💿 🚝 🔊 |
|          |                                          |                   |      |       |
| ← Voltar |                                          |                   |      |       |

Após a chefia mediata responder o recurso e realizar nova avaliação da liderança, ela ficará disponível para o servidor tomar ciência através do botão

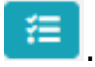

Caso o recurso seja indeferido, o servidor poderá visualizar a resposta clicando

no botão 🔎

### Cronograma e prazos

As informações acerca do processo de Avaliação de Desempenho Individual -ADI, são publicizadas através de Comunicado CRH, a ser publicado no primeiro bimestre do ano do processo de ADI, nele constará o cronograma contendo todos os prazos do processo.

As informações completas também poderão ser acessadas através do site da CRH https://saude.sp.gov.br/coordenadoria-de-recursos-humanos/